# 步驟1: 拓元系統自2018/5/2起,網站全面更新會員帳號整合及驗證作業,請先登入進行整合。

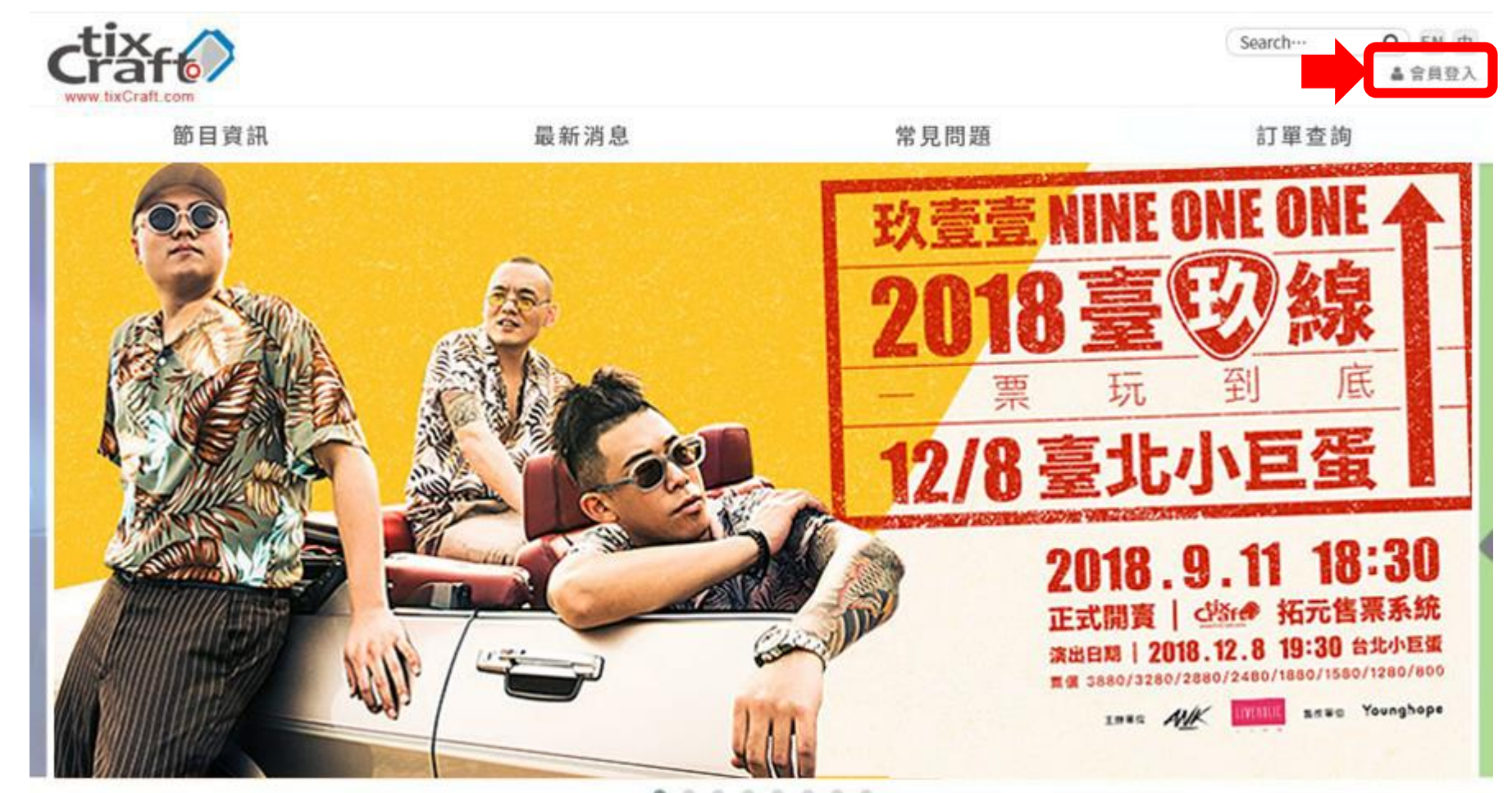

#### .......

### 最新消息

- ▲ 操公告 手機驗證簡訊發送恢復公告
- ▶ ▲ 新学校 手機驗證簡訊發送暫停公告(16:45已恢復)

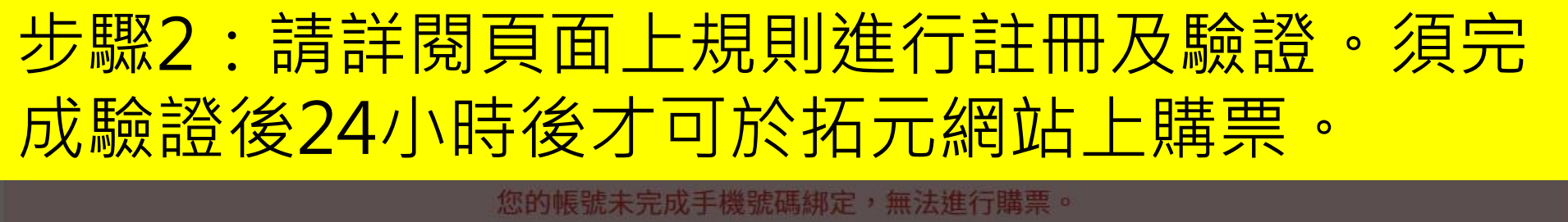

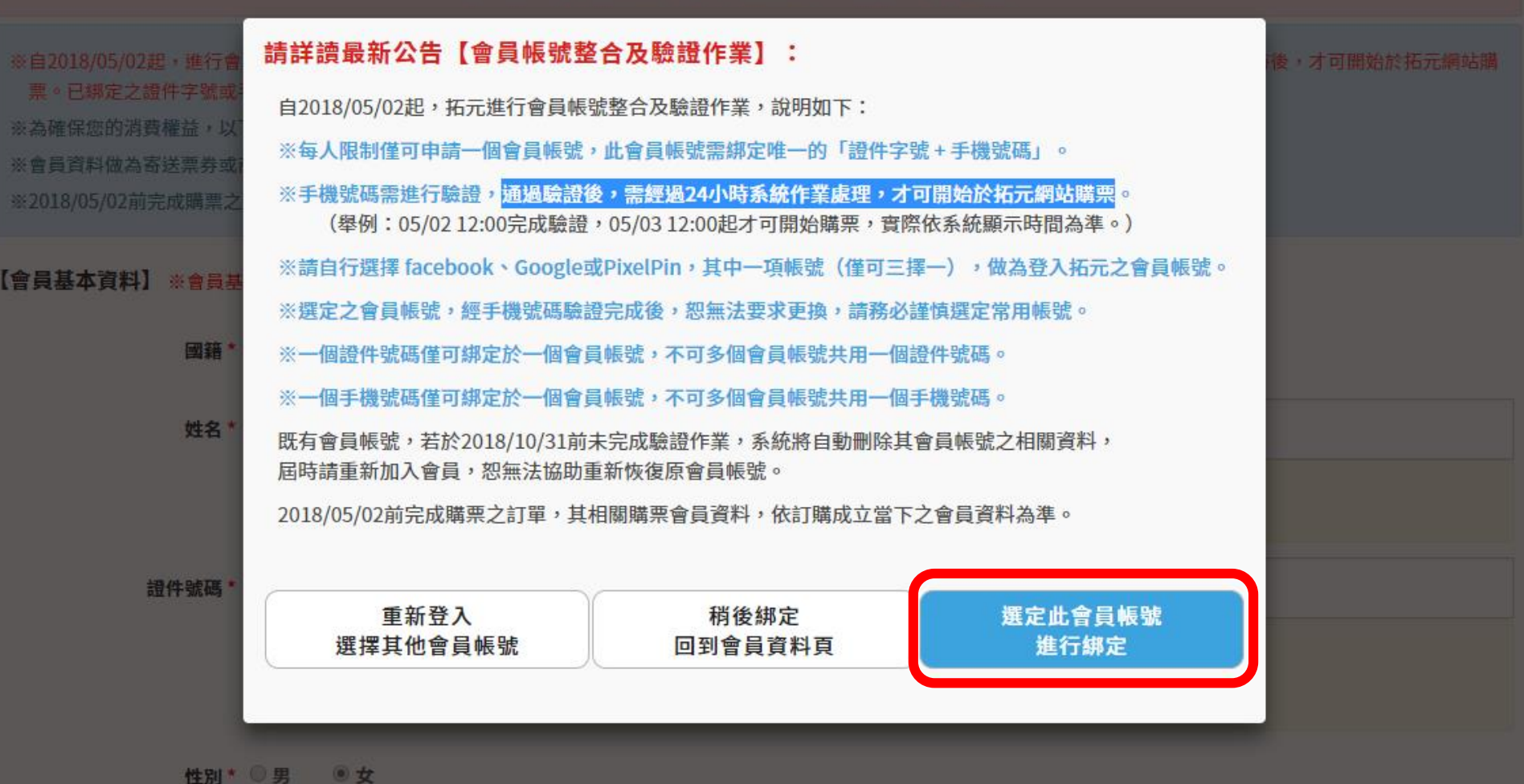

通過驗證後, 需經過 24小時 系統作業處理, 才能開始在拓元網站購票!

### 步驟3:填寫正確之會員資料並完成手機綁定作業 (務必於售票前提早於24小時前完成手機驗證,實際時間以系統 顯示時間為主,建議提早於25小時前完成,以免影響購票。)

您的帳號未完成手機號碼綁定,無法進行購票。

※自2018/05/02起,進行會員帳號整合作業,每人限制僅可申請一個會員帳號且需綁定「證件字號+手機號碼」,手機號碼通過驗證後,需經過24小時後,才可開始於拓元網站購 票。已綁定之證件字號或手機號碼,無法重複綁定在其他帳號。 ※為確保您的消費權益,以下欄位請務必填寫正確且完整的資料。 ※會員資料做為寄送票券或商品之收件資料之用,亦為現場領取票券身份查核之用,請務必填寫正確且完整的資料。 ※2018/05/02前完成購票之訂單,其相關購票會員資料,依訂購成立當下之會員資料為準。 【會員基本資料】 ※會員基本資料,一經確認送出,即不可自行修改,請務必填寫「正確真實資料」。 請務必填寫正確資料後再送出, 若使用他人資料,將可能觸犯偽 國籍★ ○ 中華民國 🛛 海外國籍 照文書等罪行,海外國籍者,請 自行確認護照使用期限。

※請填寫「正確真實」姓名。中華民國國籍者,限填中文姓名。

※ 綁定為票券或商品寄送時之收件人姓名,亦為現場取票之購票會員本人。

證件號碼\*

姓名 \*

※中華民國國籍者,限填寫身份證字號;海外國籍者,請填寫護照號碼。

※海外國籍者,若護照號碼不足10碼,請從第1號碼起用0補足;若超過10碼,請取前10碼填寫。

(例:護照號碼為K1234567,請填入00K1234567;護照號碼為AD1234567890,請填AD12345678)

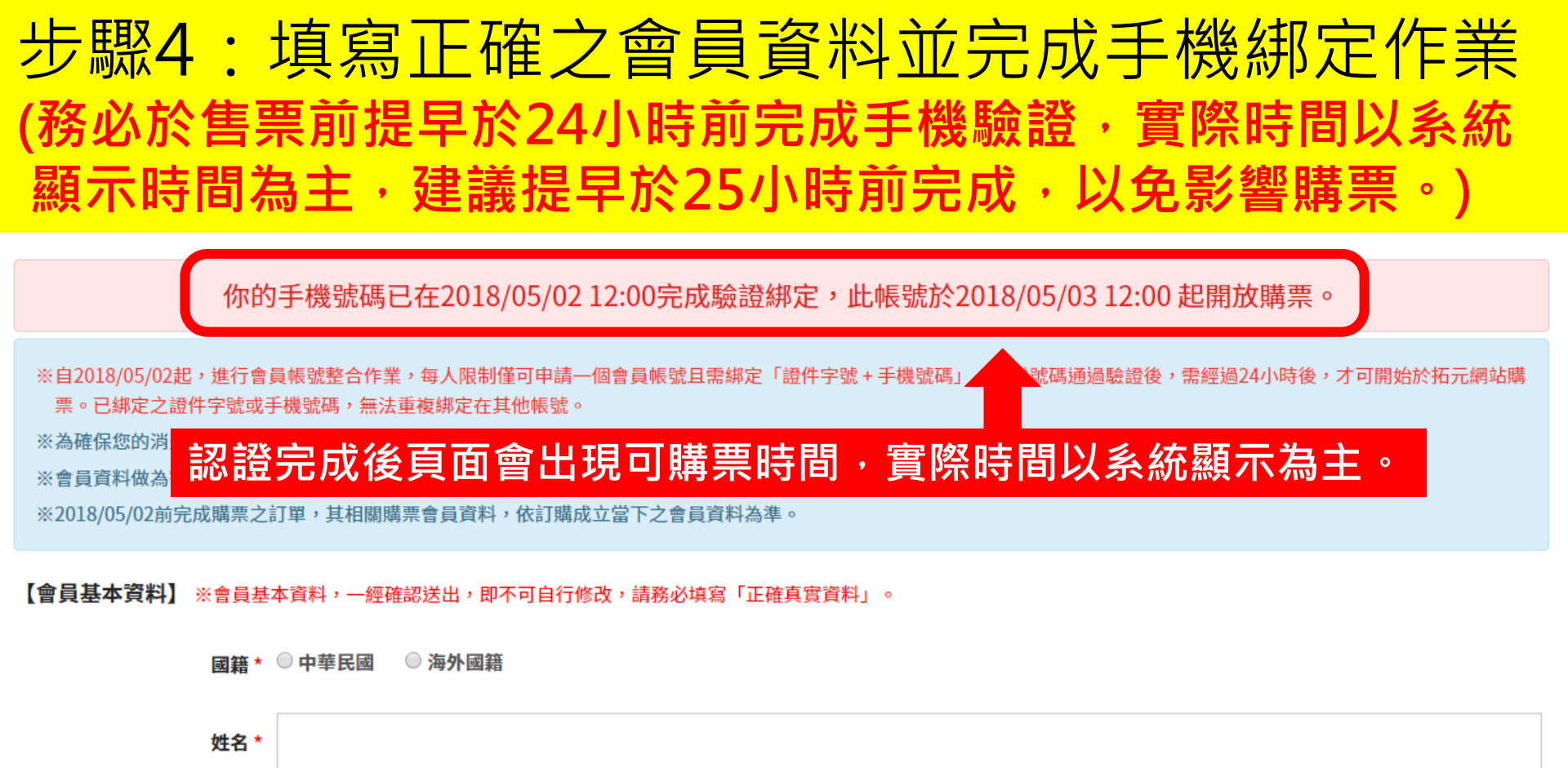

※請填寫「正確真實」姓名。中華民國國籍者,限填中文姓名。
※綁定為票券或商品寄送時之收件人姓名,亦為現場取票之購票會員本人。

證件號碼 \*

※中華民國國籍者,限填寫身份證字號;海外國籍者,請填寫護照號碼。
 ※海外國籍者,若護照號碼不足10碼,請從第1號碼起用0補足;若超過10碼,請取前10碼填寫。
 (例:護照號碼為K1234567,請填入00K1234567;護照號碼為AD1234567890,請填AD12345678)

性別\* ○男 ●女

# 步驟5:會員登入後點選節目大圖或者節目資訊進入該活動詳細頁面。

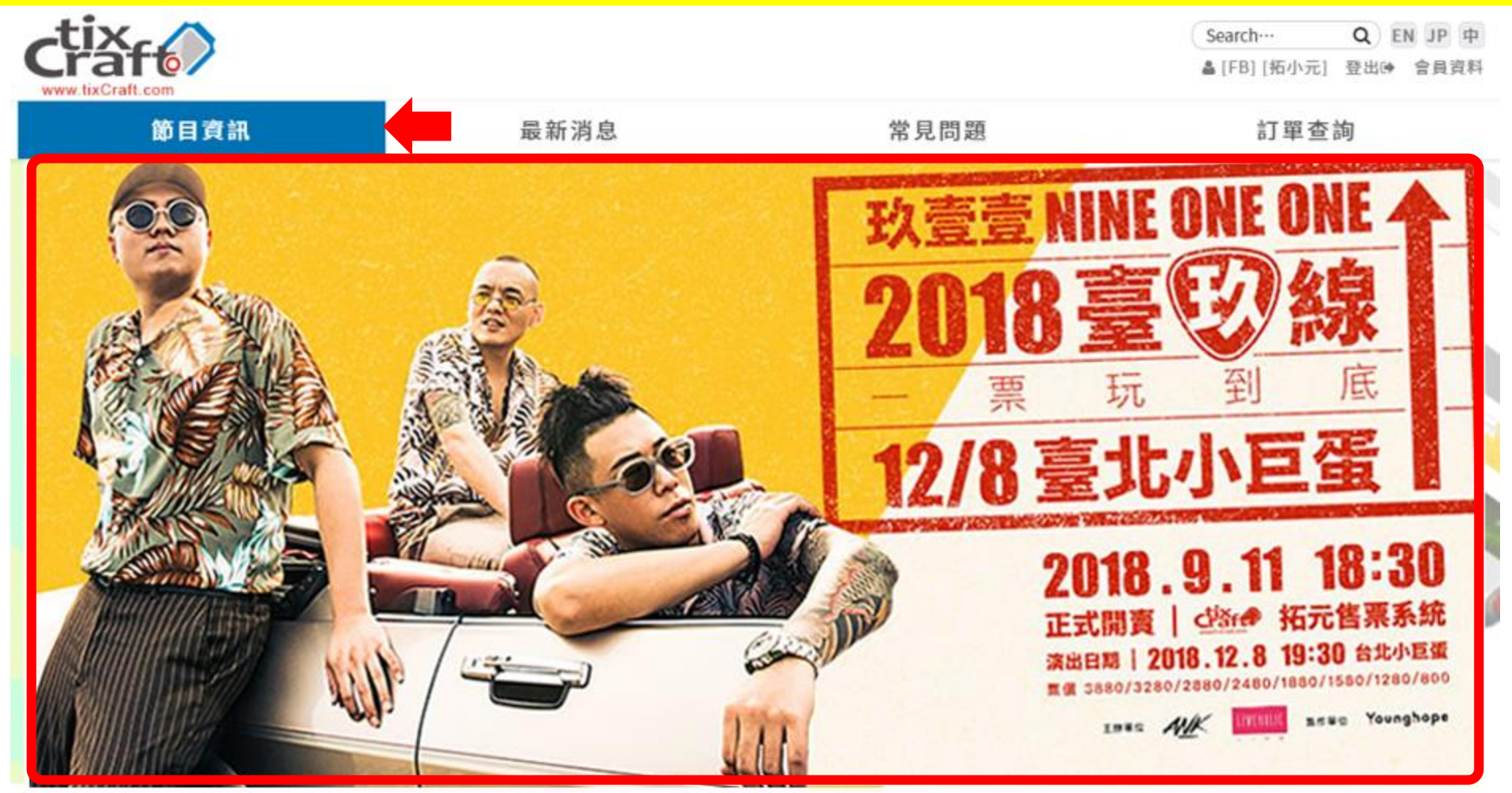

. . . . . . . . . . . . . . .

## 步驟6:點選**立即購票**後,選擇需要購買的場次點 選**立即訂購**。

玖壹壹「2018臺玖線 一票玩到底」演唱會

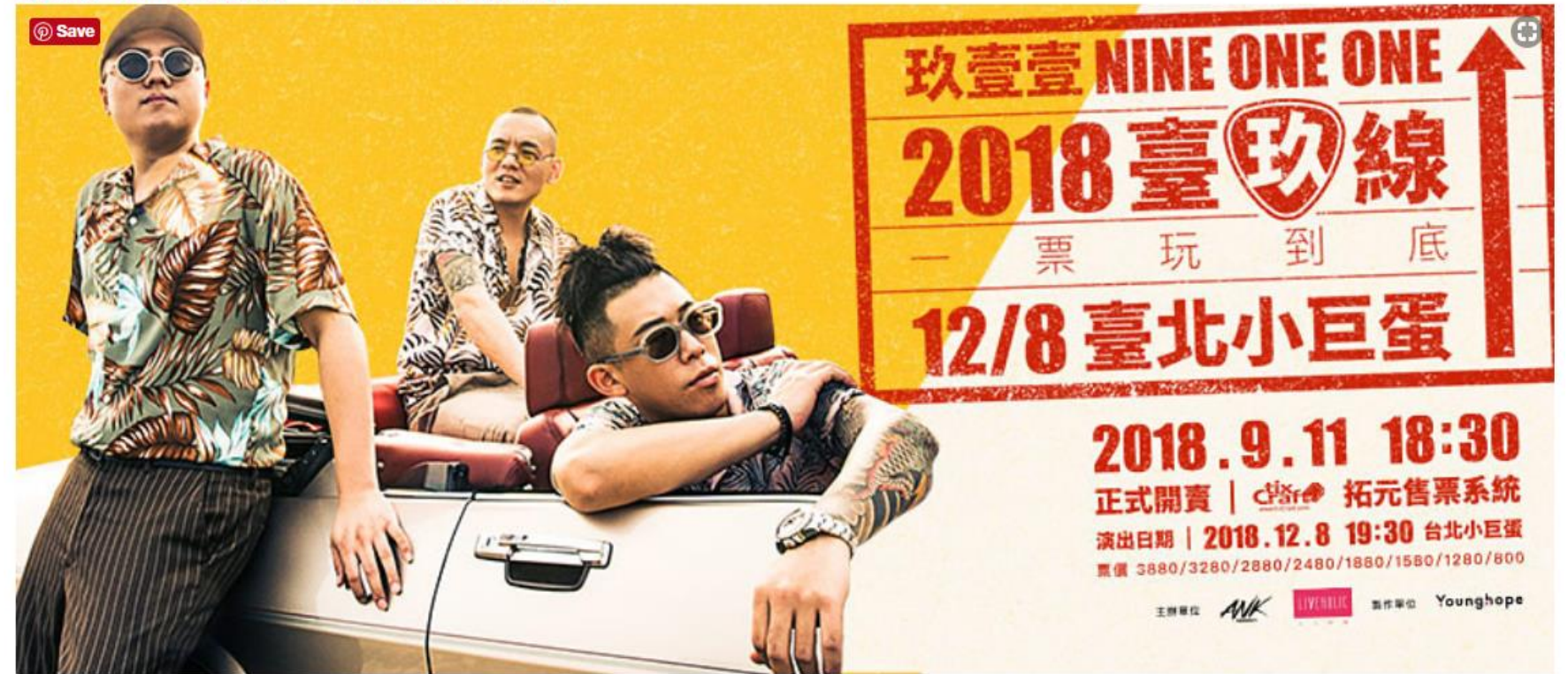

立即購票 **1** 討購單

 請經擇日期
 if輸入搜尋關鍵字

 演出時間
 場次名稱
 場地
 購買狀態

 2018/12/08 (六) 19:30
 玖壹壹 「2018臺玖線 -票玩到底」演唱會
 台北小巨蛋 2
 立即訂購

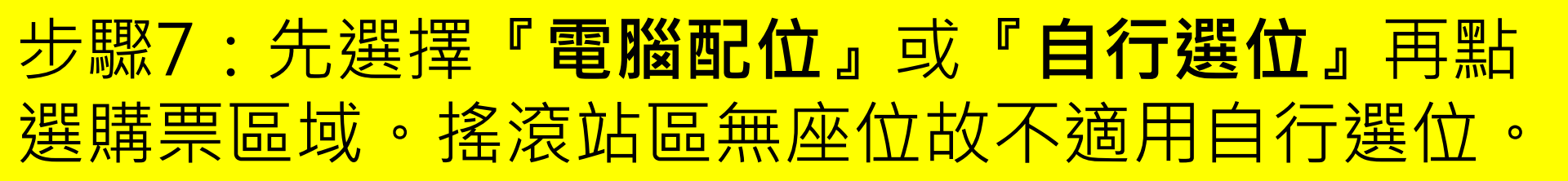

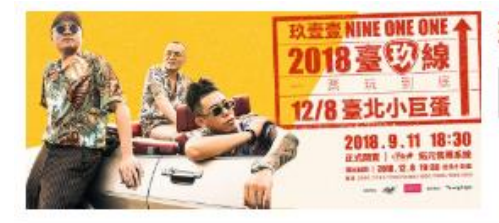

### 玖壹壹「2018臺玖線 一票玩到底」演唱會

2018/12/08 (六) 19:30 <台北小巨蛋>玖壹壹「2018臺玖線 一票玩到底」演唱會

۳

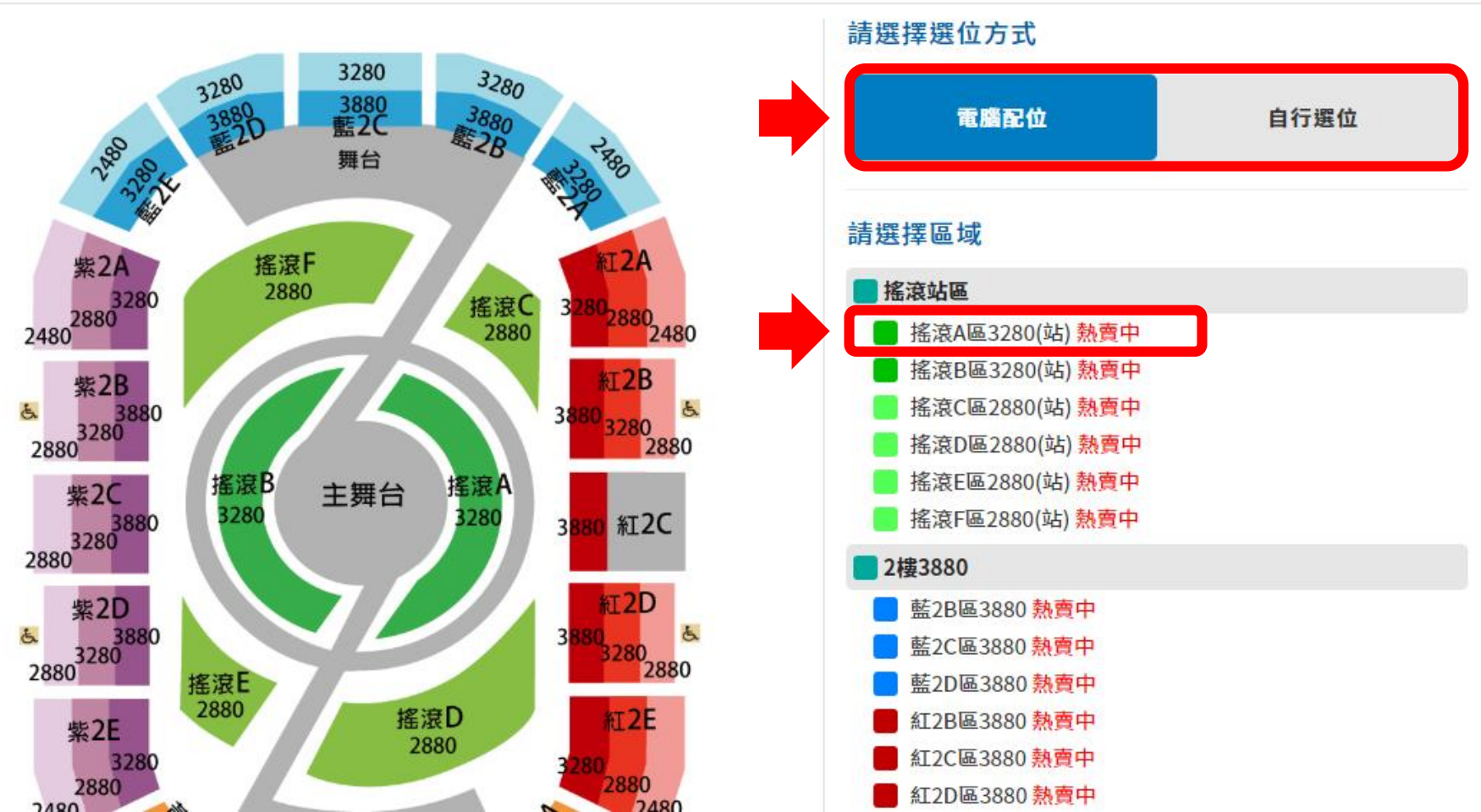

# 步驟8-A:選擇電腦配位者(1)選擇張數(2)輸入驗 證碼(3)閱讀服務條款並於同意後勾選(4)確認張數。

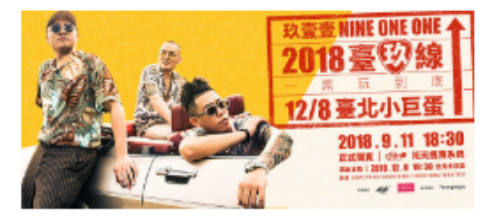

### 玖壹壹「2018臺玖線 一票玩到底」演唱會

2018/12/08 (六) 19:30 <台北小巨蛋>玖壹壹「2018臺玖線 一票玩到底」演唱會

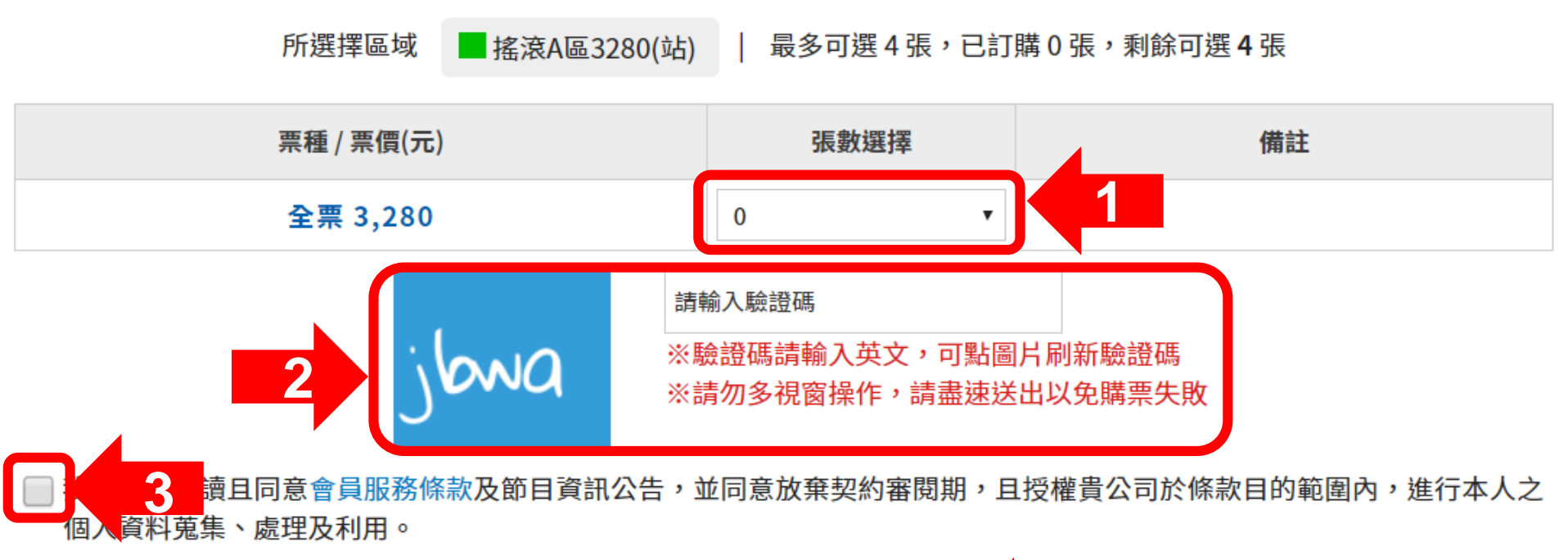

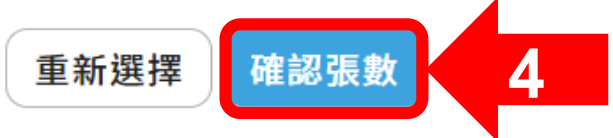

# 步驟8-B-1:選擇自行選位者,(1)請先點選所需座位(2)確認座位。

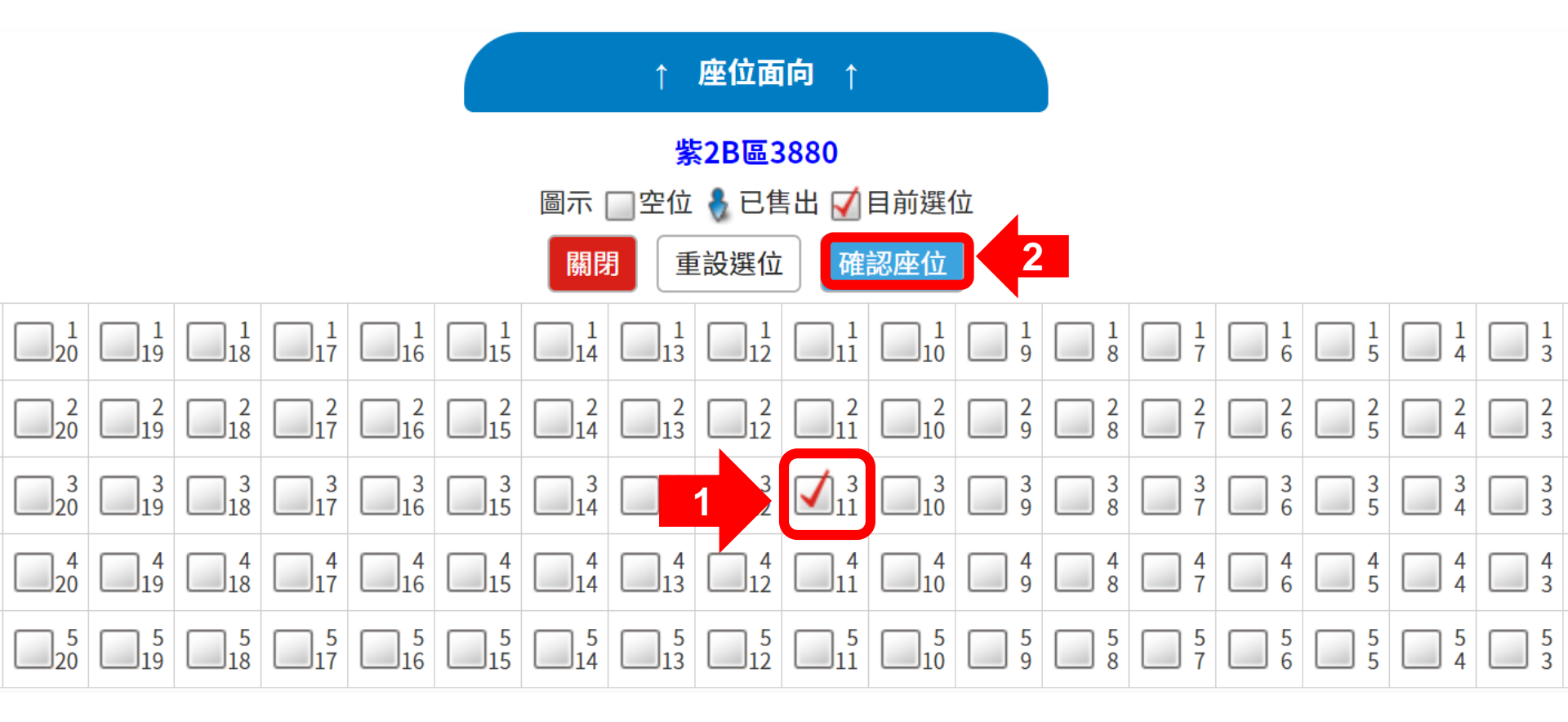

# 步驟8-B-2:(1)輸入驗證碼(2)閱讀服務條款並於同意後勾選(3)確認張數。

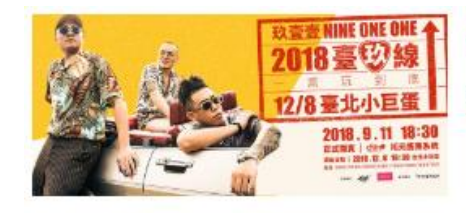

### 玖壹壹「2018臺玖線 一票玩到底」演唱會

2018/12/08 (六) 19:30 <台北小巨蛋>玖壹壹「2018臺玖線 一票玩到底」演唱會

■紫2B區3880 | 最多可選1張,已訂購0張,剩餘可選0張

| 票種 / 票價(元) | 張數選擇 | 備註 |
|------------|------|----|
| 全票 3,880   | 1    |    |

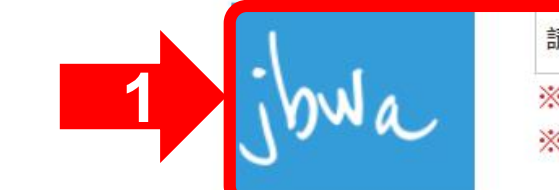

所選擇區域

### 請輸入驗證碼 ※驗證碼請輸入英文,可點圖片刷新驗證碼 ※請勿多視窗操作,請盡速送出以免購票失敗

我已詳細閱讀且同意會員服務條款及節目資訊公告,並同意放棄契約審閱期,且授權貴公司於條款目的範圍內,進行本人之個人資料蒐集、處理及利用。

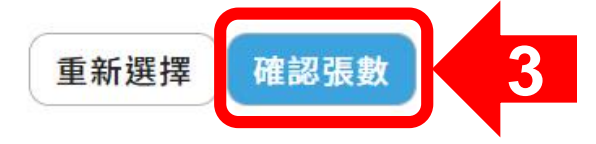

# 步驟9:請選擇付款方式並在10分鐘內點選『下一步』

#### 請於 05 分 35 秒 內完成資料填寫,並請選好付款及配送方式

#### 購票會員聯絡資訊

會員姓名拓小元 電子郵件 tixcraft@tixcraft.com 聯絡電話 0912345678

#### 付款方式

#### ● 信用卡 Pay by Credit Card

信用卡僅限VISA、MasterCard、JCB(無法使用:AE、大來、銀聯卡)。 為避免您重覆訂票,如刷卡結帳時有發生異常訊息或授權畫面延遲等問題,建議您可先至訂單查詢確認無訂單成立,再行訂票

取消訂單

#### ○ ibon取票付款

訂單完成20分鐘後至1小時至全台7-11門市內的ibon機台自行列印付款單據,至櫃檯付款後並取票,逾時付款訂單自動取消,亦不予保留。

#### ◎ ATM虛擬帳號

Transfer by ATM Cards-registered by Taiwan 1.系統會產生一組專屬於這筆訂單的轉帳帳號,請在系統指示期限內依此組帳號及您購買的總金額進行轉帳。逾時未付款,訂單將被清除。 2.非國泰世華金融卡或國泰世華櫃員機需另付轉帳手續費\$15元(請勿自行額外加在系統指示之轉帳金額中)。 3.不接受臨櫃匯款/無摺存款。

#### 配送方式

● ibon取票 Pick up Via ibon

至全台7-11門市內的ibon機台印出票券。每筆手續費30元,以現金支付。

訂單編號

| 場次/日期                                         | 場地 / 區域             | 座位      | <b>栗種 / 栗價(元)</b> | 功能      |
|-----------------------------------------------|---------------------|---------|-------------------|---------|
| 玖壹壹「2018臺玖線 一票玩到底」演唱會<br>2018/12/08 (六) 19:30 | 台北小巨蛋 / 搖滾A區3280(站) | 000001號 | 全票 / \$3,280      | 删除      |
| 訂購張數                                          |                     |         | 1張                |         |
|                                               | 服務費                 |         | \$0               |         |
|                                               |                     |         | 總計(元)             | \$3,280 |
|                                               |                     |         |                   |         |

繼續選購

我同意本節目規則,下一步

### 步驟10-A-1:信用卡付款者,填寫信用卡資料。

| 國泰世華銀行<br>Cathay United Bank                                                                            | <b>VISA</b> 信用卡服務                        |
|----------------------------------------------------------------------------------------------------|------------------------------------------|
|                                                                                                    | 此筆訂單將於 14分57秒 失效                         |
| 訂單資料                                                                                                    |                                          |
| 訂單編號:<br>交易金額: NT\$3280                                                                                 |                                          |
| 信用卡資料                                                                                                   |                                          |
| 信用卡卡號:<br>卡片到期日:                                                                                        |                                          |
| 卡片檢查碼: 卡片背面後三碼                                                                                          | Yaqua xoxixx 9000<br>Haqaa xoxixx Temu   |
| 核對刷卡資料 重新輸入                                                                                             |                                          |
| Verified by MasterCard.<br>VISA SecureCode.                                                             | JCB<br>J/Secure                          |
| 國泰世華銀行SSL網路安全交易平台,請放心交易,您的信用卡卡號將安<br>為了提供您最佳的瀏覽體驗,建議您使用IE10以上瀏覽器或使用其他瀏!<br>Firefox<br>服務專線:0800-818-001 | E全的存放在國泰世華銀行系統內!!<br>覽器軟體 Google Chrome、 |

# 步驟10-A-2:信用卡付款者,付款完成後交易狀 態會改為【訂單成立】

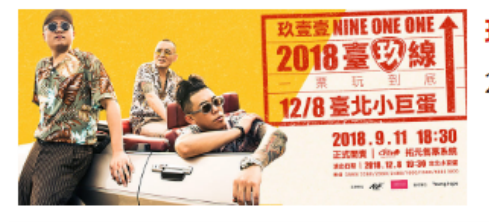

### 玖壹壹「2018臺玖線 一票玩到底」演唱會

2018/12/08 (六) 19:30 <台北小巨蛋>玖壹壹「2018臺玖線 一票玩到底」演唱會

### 訂單編號

### 交易狀態 訂單成立

取票提醒 請於訂單成立30分鐘後至「訂單查詢」查看取票資訊,至7-Eleven完成取票,請於ibon點選「票券中心 > 售票系統 > 取票 > 拓元售票系統」。若您 未前往取票,本筆交易仍視為完成,不可取消訂單。若需退票,請依照退票辦法進行申請。 繳費金額 \$3,280

#### 訂票結果

| 場次/日期                                         | 場地 / 區域             | 座位      | <b>票種 / 票</b> 價(元) |
|-----------------------------------------------|---------------------|---------|--------------------|
| 玖壹壹「2018臺玖線 一票玩到底」演唱會<br>2018/12/08 (六) 19:30 | 台北小巨蛋 / 搖滾A區3280(站) | 000001號 | 全票 / \$3,280       |
|                                               |                     | 訂購張數    | 1張                 |
|                                               |                     | 總計(元)   | \$3,280            |

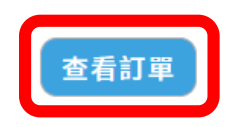

## 步驟10-A-3:信用卡付款者,點選【訂單查詢】 可查詢訂單資料。

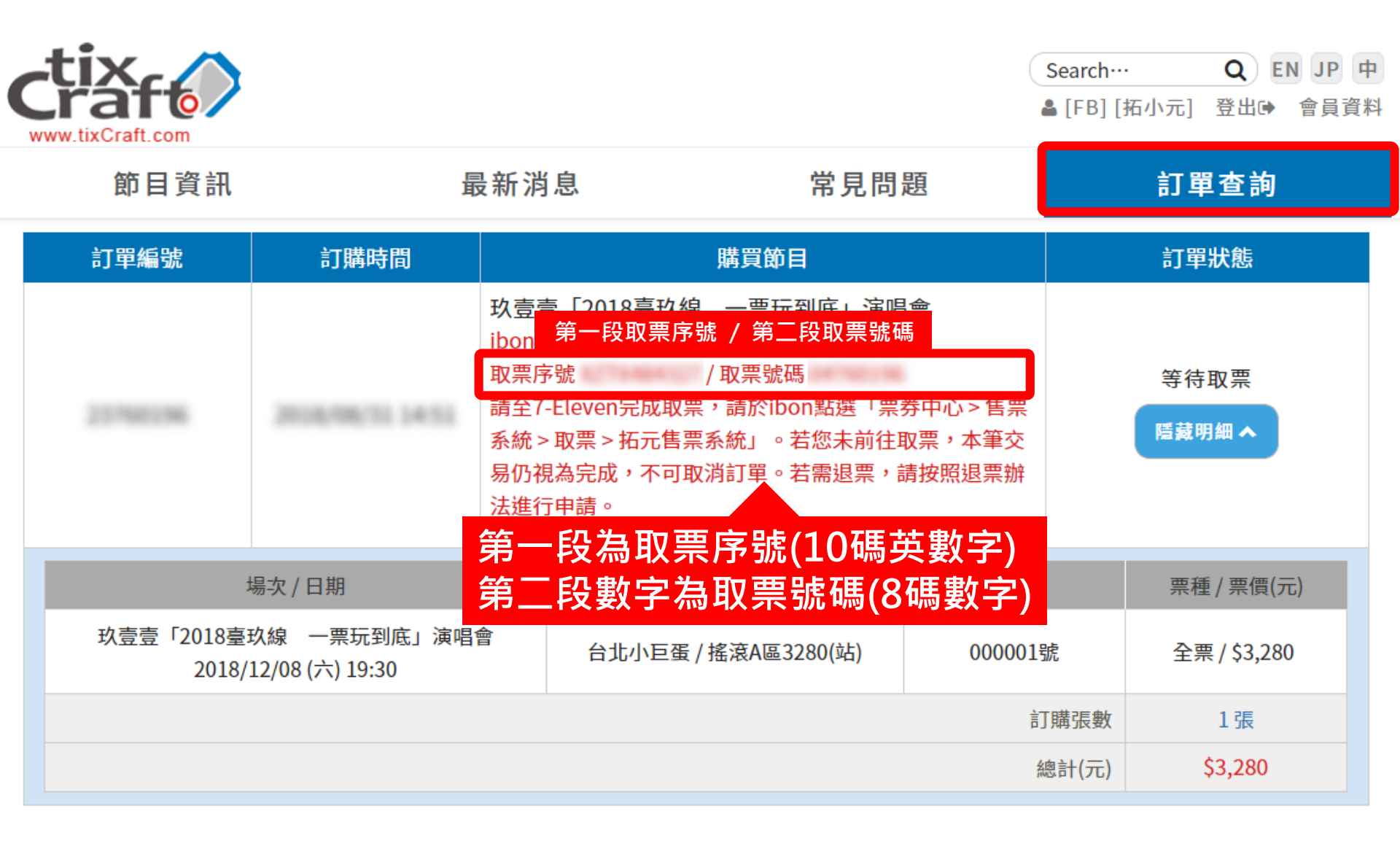

# 步驟10-B-1: ibon取票付款者,請於指定時間內 進行取票付款,可點選**查看訂單**查詢詳細資訊。

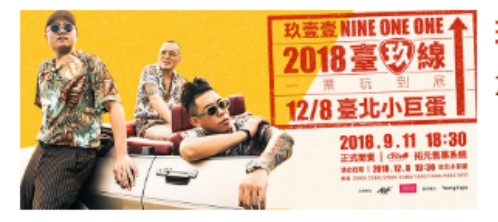

### 玖壹壹「2018臺玖線 一票玩到底」演唱會

2018/12/08 (六) 19:30 <台北小巨蛋>玖壹壹「2018臺玖線 一票玩到底」演唱會

#### 訂單編號

#### 

取票提醒 請於訂單成立20分鐘後至「訂單查詢」查看取票資訊,並於訂單成立1小時內至7-Eleven完成付款取票,逾時系統將自動取消本筆訂單,請於ibon 點選「票券中心 > 售票系統 > 取票 > 拓元售票系統」 繳費金額 \$3,280

### 訂票結果

| 場次 / 日期                                       | 場地 / 區域                     | 座位    | <b>票種 / 票價(元)</b> |
|-----------------------------------------------|-----------------------------|-------|-------------------|
| 玖壹壹「2018臺玖線 一票玩到底」演唱會<br>2018/12/08 (六) 19:30 | 台北小巨蛋 / 搖滾A區3280(站) 000001號 |       | 全票 / \$3,280      |
|                                               |                             | 訂購張數  | 1張                |
|                                               |                             | 總計(元) | \$3,280           |

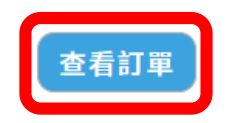

## 步驟10-B-2: ibon取票付款者,可在訂單查詢查 看取票資料及付款期限。

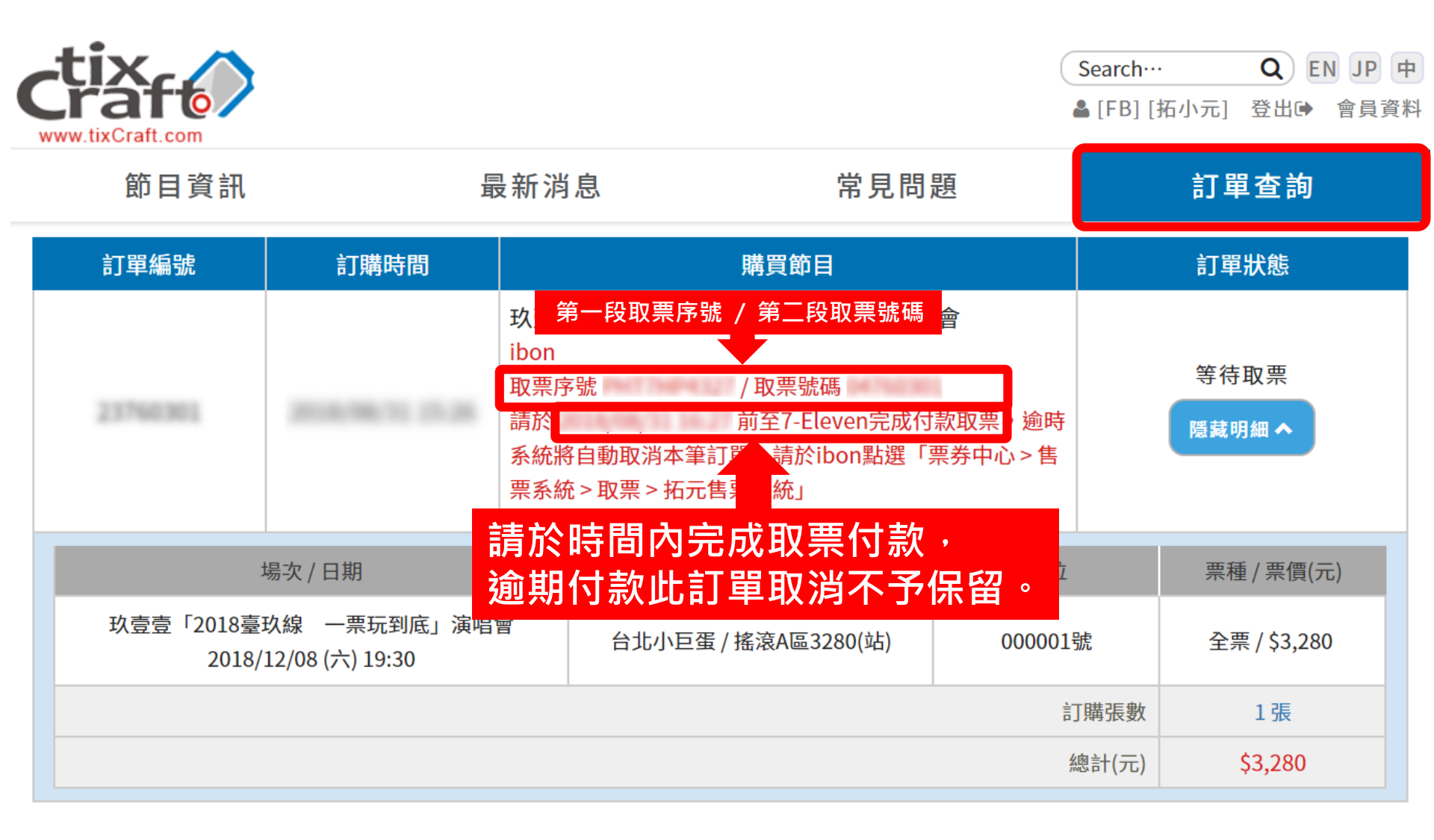

# 步驟10-C-1: ATM虛擬帳號者,請於指定時間內 匯款完成,可點選查看訂單查詢詳細資訊。

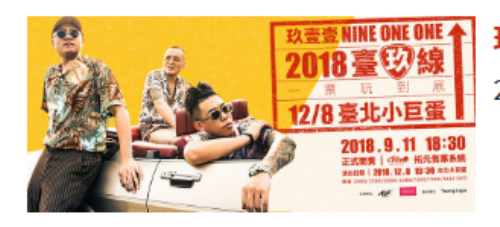

### 玖壹壹「2018臺玖線 一票玩到底」演唱會

2018/12/08 (六) 19:30 <台北小巨蛋>玖壹壹「2018臺玖線 一票玩到底」演唱會

| 訂單編號            |  |
|-----------------|--|
| 交易狀態 等待付款       |  |
| 銀行代號 國泰世華 (013) |  |
| 虛擬帳戶 2821       |  |
| 繳款期限            |  |
| 繳費金額 \$3,280    |  |

### 訂票結果

| 場次 / 日期                                       | 場地 / 區域                     | 座位    | <b>票種 / 票價(元)</b> |
|-----------------------------------------------|-----------------------------|-------|-------------------|
| 玖壹壹「2018臺玖線 一票玩到底」演唱會<br>2018/12/08 (六) 19:30 | 台北小巨蛋 / 搖滾A區3280(站) 000001號 |       | 全票 / \$3,280      |
| 訂購張數                                          |                             |       | 1張                |
|                                               |                             | 總計(元) | \$3,280           |

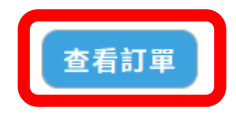

## 步驟10-C-2: ATM虛擬帳號者,可在訂單查詢查 看取票資料及付款期限。

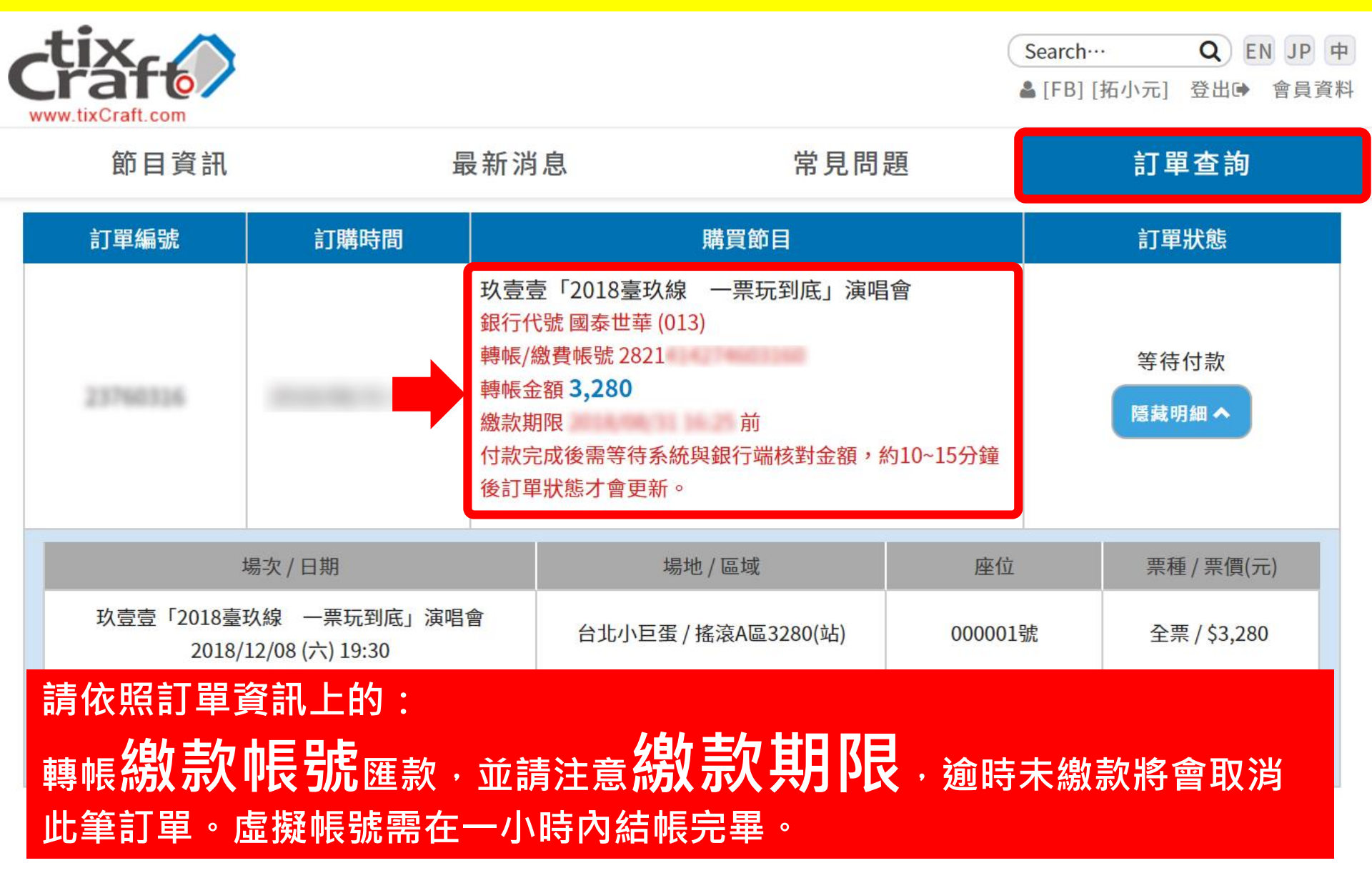

# 步驟10-C-3:付款完成後需等待系統與銀行端核 對金額,約10~15分鐘後訂單狀態才會更新。

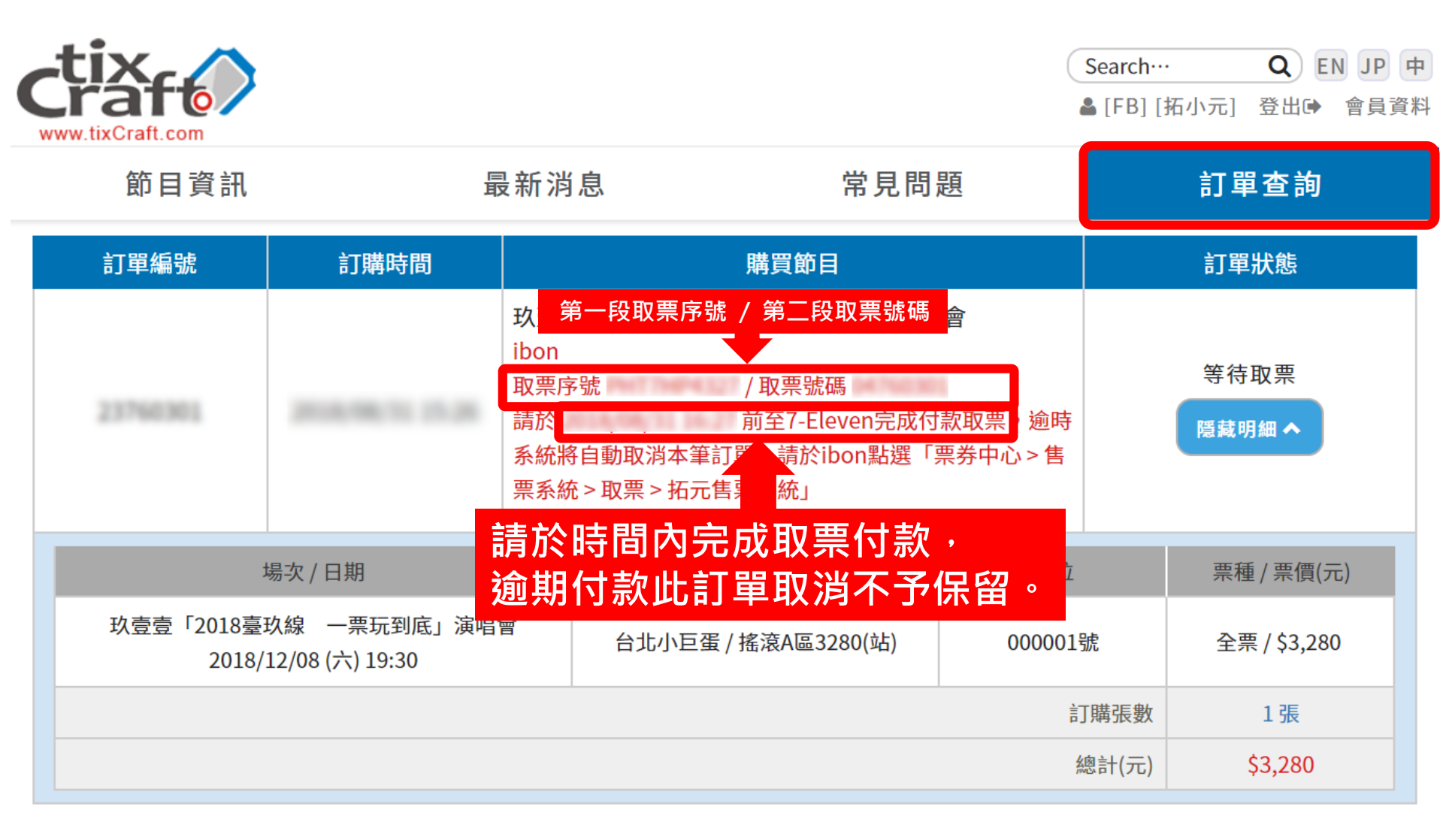